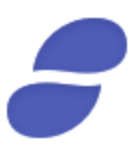

## MyEtherWallet Tutorial for the Status Contribution Period

Disclaimer: We remit the following instructions only as guidance on one ERC20 wallet option for the Contribution Period. Contributors should do their own research and not rely solely on material we are presenting. We make no representations or warranties that the following material is complete or accurate, or that Mist (Ethereum Wallet), Parity, MetaMask,
 MyEtherWallet (or any associated software or services) will be reliable or function as described.
 As such, contributors assume all risks associated with the use of Mist (Ethereum Wallet), Parity, MetaMask, MyEtherWallet (or any other ERC20 wallet) in connection with the Contribution Period. For the terms and conditions concerning the Status Contribution Period please visit: <a href="https://contribute.status.im">https://contribute.status.im</a>

## Getting Started

# In this tutorial, you'll learn how to manually send a transaction during the Contribution Period using MyEtherWallet.

#### Step One: Generating wallet

Open your **web browser** and navigate to <u>https://myetherwallet.com</u>. Create a *secure* password on this screen. Click **Generate Wallet** to create your wallet:

| NyEtherWal               | llet                               | Open-Source & Client-Side Ethe                 | r Wallet · v3.8.7 Englis | h 👻 ETH (Etherscan.io) 👻 |
|--------------------------|------------------------------------|------------------------------------------------|--------------------------|--------------------------|
| Generate Wallet Send Eth | er & Tokens 🛛 🚼 Swap 🛛 Send Offlir | ne Contracts ENS View Wallet Info              | Help                     |                          |
|                          | G                                  | Generate Wallet                                |                          |                          |
|                          | Enter a stro                       | ong password (at least 9 characte              | ers)                     |                          |
|                          | Do NOT forget to save this!        |                                                | ۲                        |                          |
| 1                        |                                    | Generate Wallet                                |                          |                          |
|                          |                                    |                                                |                          |                          |
|                          | New or confu                       | sed? Read this first so you don't lose your ET | Ή.                       |                          |
|                          |                                    |                                                | llot                     |                          |
|                          | Using a Ledger &                   | & TREZOR? Your hardware device is your wa      | inc.c.                   |                          |

Step Two: Saving your wallet file (UTC/JSON)

Click **Download**. The click **Continue** to agree not lose the file. Locate the folder you saved your wallet file in. Duplicate the wallet **file** and store the duplicate in a *secure separate location*. You must have access to this **file** and your **password** to access your account. If you lose these, there will be no way to access your account again:

| MyEtherWallet         Open-Source & Client-Side Ether Wallet · v3.8.7         English -         ETH (Etherscan.io) -                                     |   |
|----------------------------------------------------------------------------------------------------|---|
| Generate Wallet Send Ether & Tokens 🞇 Swap Send Offline Contracts ENS View Wallet Info Help                                                              |   |
| Save your Wallet File. Don't forget your password.                                                                                                    |   |
| Keystore File (UTC / JSON)                                                                                                    |   |
| Download                                                                                                    |   |
|                                                                                                    |   |
| If you do not save this file, your ETH & Tokens are lost forever.<br>Save it now & back it up in a second location (not on your computer).<br>Learn More | £ |
| I promise I won't lose this file ever. Continue.                                                                                                    |   |
|                                                                                                    |   |

## Step Three: Obtaining Ether and Funding Account

Utilize one of the reputable cryptocurrency exchanges to purchase Ether. If you store your Ether on an exchange you can send to this **address** just created. You will need to factor in a small amount of Gas to compensate for the fees associated. Once you've obtained your Ether send the **amount** you want to the **address** just created.

#### You will need to unlock your address again to send Ether to your wallet. Click on the **View Wallet Info** tab. Open the **file** you just saved and backed up by entering your **password**:

| View Wallet Info                                                                                                    |                                      |
|----------------------------------------------------------------------------------------------------|--------------------------------------|
| This allows you to download different versions of private keys and re-print your paper wallet. Yo want to check your balance, we recommend using a blockchain explorer like etherscan.io. | ı may want to do this in order to in |
| How would you like to access your Select Your Wallet File                                                                                                    |                                      |
| Keystore File (UTC / JSON)     SELECT WALLET FIL                                                                                                    | .E                                   |
| Private Key     Your wallet is encrypted. Please en password.                                                                                                    | er the                               |
| Mnemonic Phrase     Password                                                                                                    |                                      |

Once unlocked, you can send from an exchange or other wallet using the address from **Your** Address or the address from **Your Address QR Code**:

| ? Your Address                     |                           |            |
|------------------------------------|---------------------------|------------|
| 0x2F6671c0eaF48e158779237a635C94   | 4661f7B3FAd               | •          |
| Reystore File (UTC / JSON · Recomm | nended · Encrypted)       |            |
|                                    | Download                  |            |
| Private Key (unencrypted)          |                           |            |
| ••••••                             |                           | ۲          |
| Print Paper Wallet                 |                           |            |
| Prir                               | nt Paper Wallet           |            |
|                                    |                           |            |
| V                                  |                           |            |
| Your Address                       | Private Key (unencrypted) | <i>1</i> 7 |
| 目的語が目                              |                           |            |
| - : <b>3 6</b> 13 62 75            |                           |            |
| 一些末端のの                             |                           |            |
|                                    |                           |            |

Your wallet is now *funded*.

#### Step Four: Verifying Status Contribution Address

Navigate your web browser to <u>https://contribute.status.im</u>. Within 12 hours prior to the start of the Contribution Period, Status will post the starting block number and the contract address.

Click **Contribute**. Read and **agree** to the terms.

Copy the Contract Address.

Step Five: Sending ETH

Navigate back to the web browser tab with MyEtherWallet. Click on the **Send Ether and Tokens** tab. Click **Select Wallet File...** Browse to where you stored the files in the previous steps. Open your **wallet file**. Enter your **Password** and click **Unlock**:

| low would you like to access your  | Select Your Wallet File                                 | Unlock your Wallet |
|------------------------------------|---------------------------------------------------------|--------------------|
| wallet?                            | SELECT WALLET FILE                                      | 😡 Unlock           |
| Keystore File (UTC / JSON)         |                                                         | V                  |
| Private Key                        | Your wallet is encrypted. Please enter the<br>password. |                    |
| Mnemonic Phrase                    |                                                         |                    |
| Parity Phrase: No longer supported |                                                         |                    |
| Ledger Nano S                      |                                                         |                    |
| TREZOR                             |                                                         |                    |

Copy the **Contract Address** found on: <u>https://contribute.status.im</u>. Paste the address into the **To Address** field in MyEtherWallet.

Populate the **Amount To Send** field with the amount of *Ether* you wish to send (minimum **0.01**). In the **Gas Limit** field, input **200000**.

**Note:** The Gas Limit is important because the smart contract requires more gas than a normal transaction.

The Gas Fee slider is located in the footer--the bottom right-hand corner--of the MyEtherWallet website. For the Status Contribution Period, the maximum Gas Fee you can use is 50 Gwei. Luckily, at the time of writing, the maximum Gas Fee on MyEtherWallet matches the maximum Gas Fee allowed in the Status Contribution Period: **50 Gwei**. Set the **Gas Fee** slider to your desired amount. Open your other browser tab with <u>https://contribute.status.im</u> to check the **Start Block**. The Contribution Period officially starts at a certain block rather than a certain time. You can monitor the most recently mined block on <u>https://etherscan.io</u>:

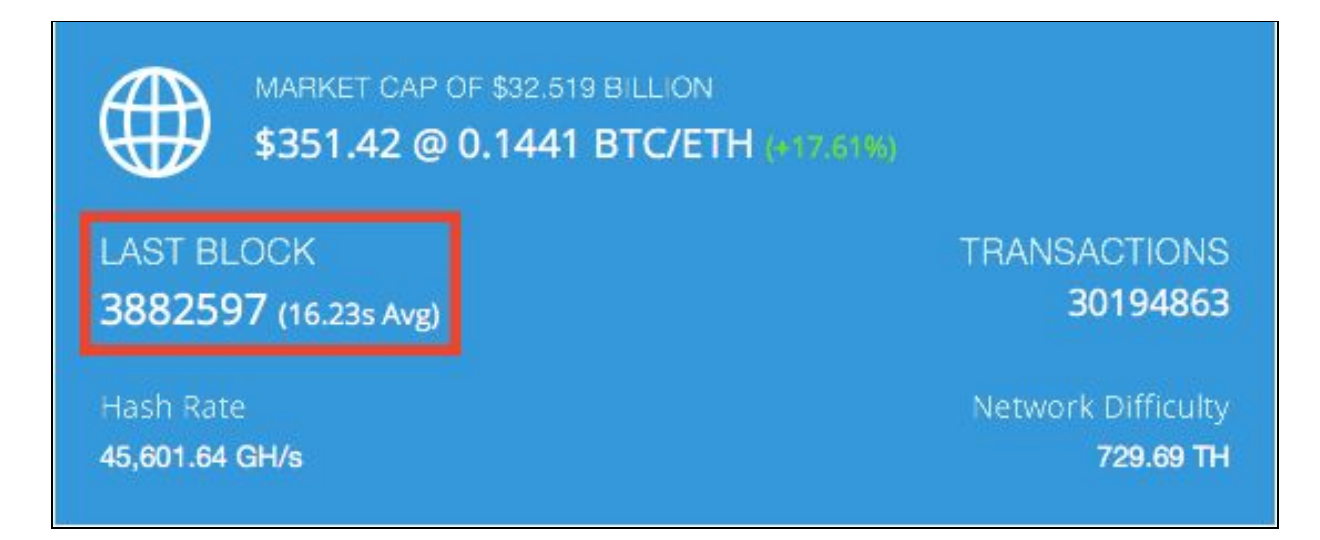

*After* the Start Block has been mined, open your MyEtherWallet browser tab with all the transaction details filled in. Click **Generate Transaction**.

**Note:** You need to wait until the block listed on <u>https://contribute.status.im</u> is mined to send your transaction.

| To Address                  |                           |   | Account Address                               |
|-----------------------------|---------------------------|---|-----------------------------------------------|
| Use address provided by htt | p://contribute.status.im/ |   | 0xaD3D6A3B2D9f5CE997D6C1A1<br>0b520F6efCC7928 |
| Amount to Send              |                           |   |                                               |
| 5                           | ETH +                     |   | Account Balance                               |
| Send Entire Balance         |                           | _ | 0 ETH                                         |
| Gas Limit                   |                           |   |                                               |
| 200000                      |                           |   |                                               |
| +Advanced: Add Data         |                           | _ | Token Balances                                |
| Auvanceu, Auu Data          |                           |   |                                               |

| .042                                                        | Warning!                                                          | ×                                             |
|-------------------------------------------------------------|-------------------------------------------------------------------|-----------------------------------------------|
| Send Entire Balance                                         |                                                                   |                                               |
| Gas Limit                                                   | ->                                                                |                                               |
| 200000                                                      | Contribution amount                                               |                                               |
| +Advanced: Add Data                                         |                                                                   |                                               |
|                                                             | You are about to send .042 ETH                                    | Add Custom Token                              |
|                                                             | to address Address at contribute.status.im                        |                                               |
|                                                             | You are interacting with the ETH chain, provided by Etherscan.io. |                                               |
| Raw Transaction                                             | Are you sure you want to do this?                                 |                                               |
| {"nonce":"0x16",                                            |                                                                   | 111.IQ)                                       |
| 9502†9000", "gasL<br>", "to": "0x7E6D8a<br>6D79ECFcF998CA6c | No, get me out of here! Yes, I am sure! Make trans                | saction.                                      |
|                                                             |                                                                   | AND RTC                                       |
|                                                             | Send TranSaction 3.<br>€1                                         | 501 REP<br>63.29 EUR<br>16.07 USD<br>5.20 CPD |
|                                                             | 18                                                                | 3.63 CHF                                      |

#### Click Yes, I am sure! Make transaction:

#### Step Six: Confirming transaction was completed

At the bottom of the screen, a notification bar pops up. Click **View TX**. An Etherscan window showing your transaction will open. If there are no errors indicated in red then your transaction went through successfully:

| <b>D</b> Etherscan                                              |                                           |                  | LOGIN 🛉 | Search b | by Address / Txh | hash / Block /  | Token / Ens    | GO              |
|-----------------------------------------------------------------|-------------------------------------------|------------------|---------|----------|------------------|-----------------|----------------|-----------------|
| The Ethereum Block Explorer                                     | HOME                                      | BLOCKCHAIN ~     | ACCOL   | UNT ~    | TOKEN ~          | CHART           | MISC           | ~               |
| Transaction 0x96e9cce                                           | :2b4e0afc27ad733cb16ff5ca2c3099b14ab5ef72 | 99a5952f48a936cf |         |          | Home / Tra       | ansactions /    | Transaction In | formatior       |
|                                                                 |                                           |                  |         |          | c                |                 |                |                 |
|                                                                 |                                           |                  |         |          | Sponsored Lin    | nk: Buy/Sell ir | nstantly on C  | hangelly        |
| Overview                                                        |                                           |                  |         |          | Sponsored Lir    | nk: Buy/Sell ir | nstantly on C  | hangelly        |
| Overview<br>Transaction Information                             |                                           |                  |         |          | Sponsored Lir    | nk: Buy/Sell ir | ● Txn Visualia | hangelly<br>ter |
| Overview<br>Transaction Information<br>TxHash:                  |                                           |                  |         |          | Sponsored Lir    | nk: Buy/Sell in | ● Txn Visualia | hangelly<br>rer |
| Overview<br>Transaction Information<br>TxHash:<br>Block Height: | 3831760 (1 block confirmation)            |                  |         |          | Sponsored Lir    | nk: Buy/Sell ir | ♥ Txn Visualia | hangelly<br>rer |

**Note:** SNT will not be transferred to the account until about 7 days after the end of the Contribution Period.

Where to go from here?

During the Contribution Period, our <u>Slack</u> will be limited to the **#announcements** channel only. If you have questions, you can ask on <u>Reddit</u>. Also be sure to check our <u>Twitter</u> account for official updates.

Thanks for participating!